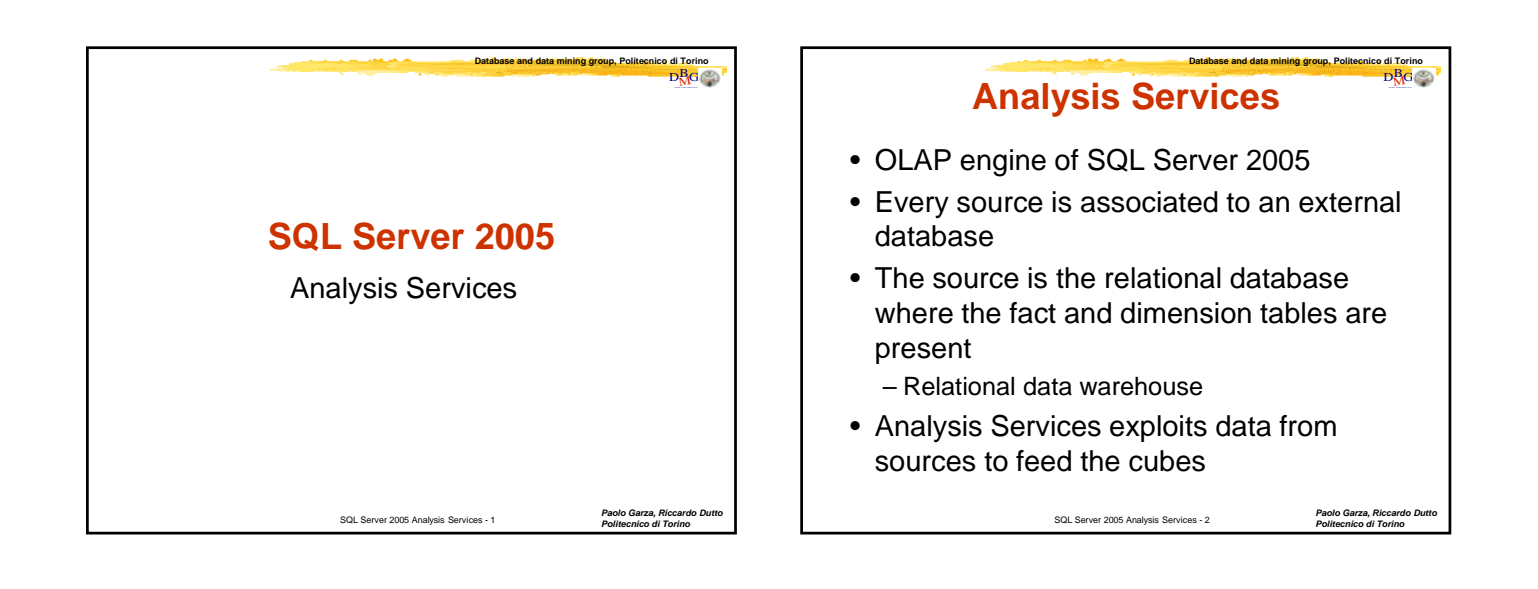

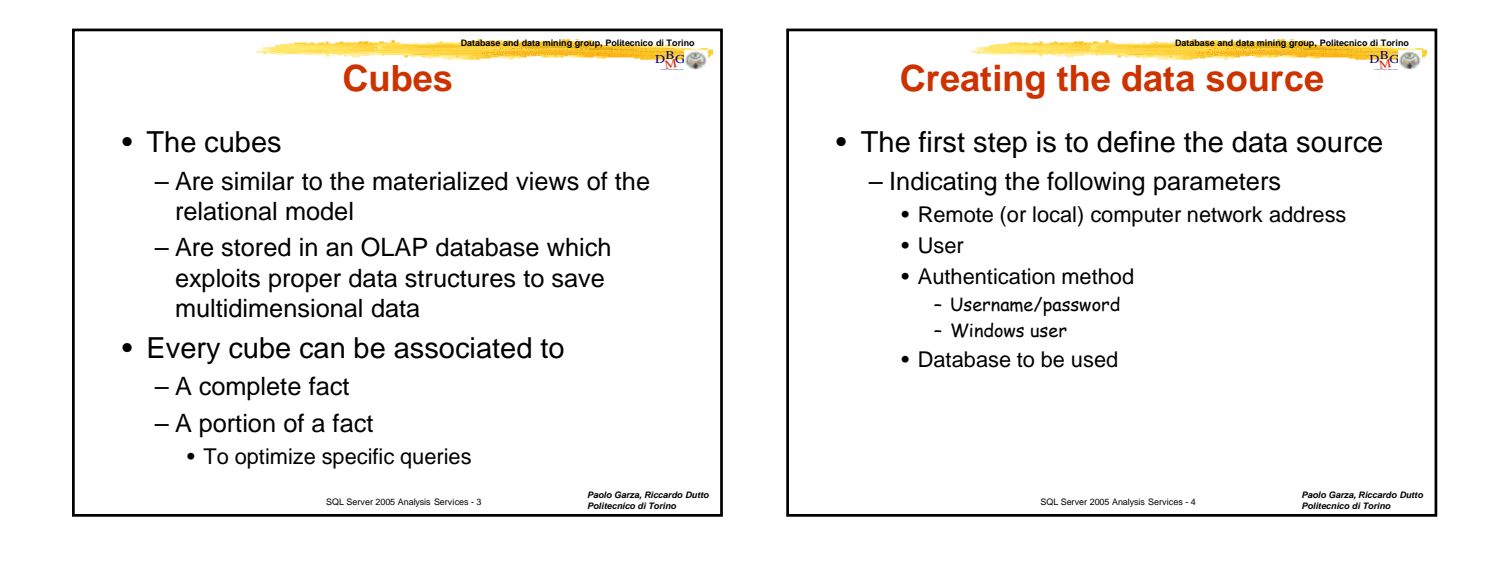

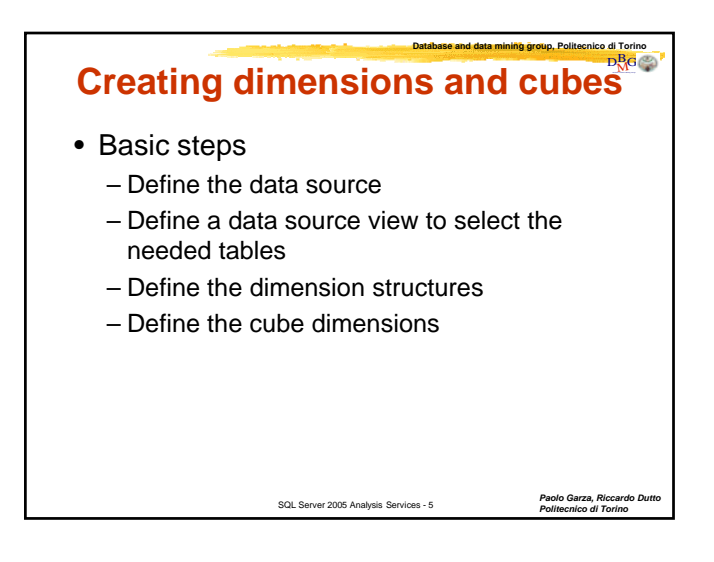

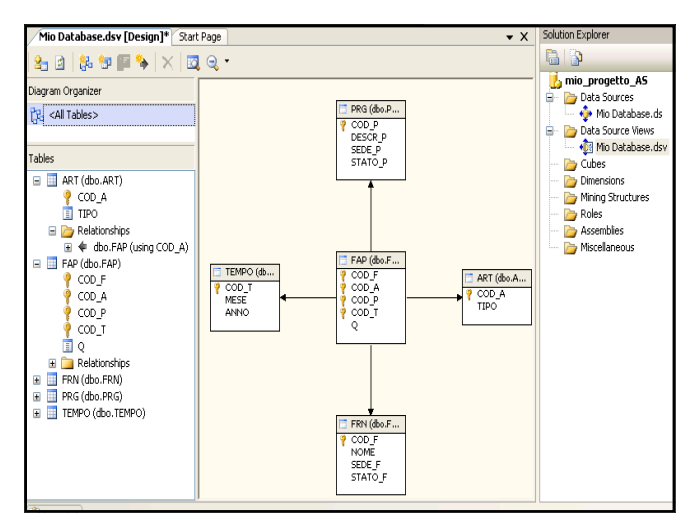

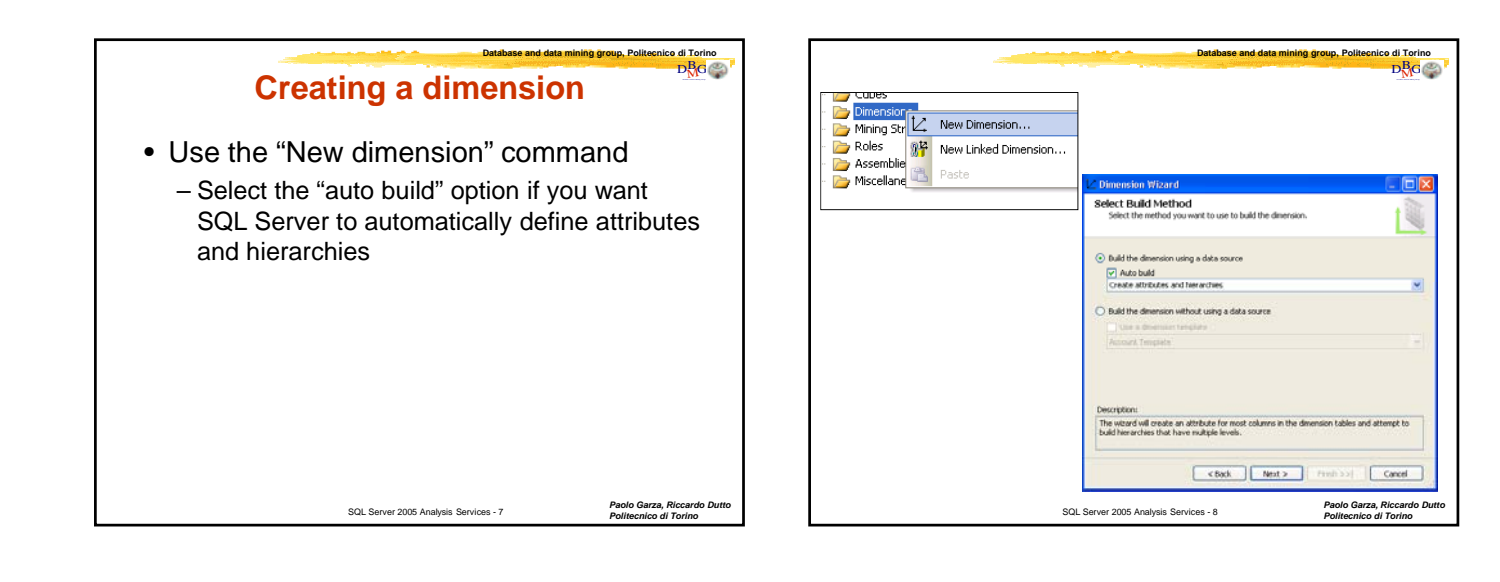

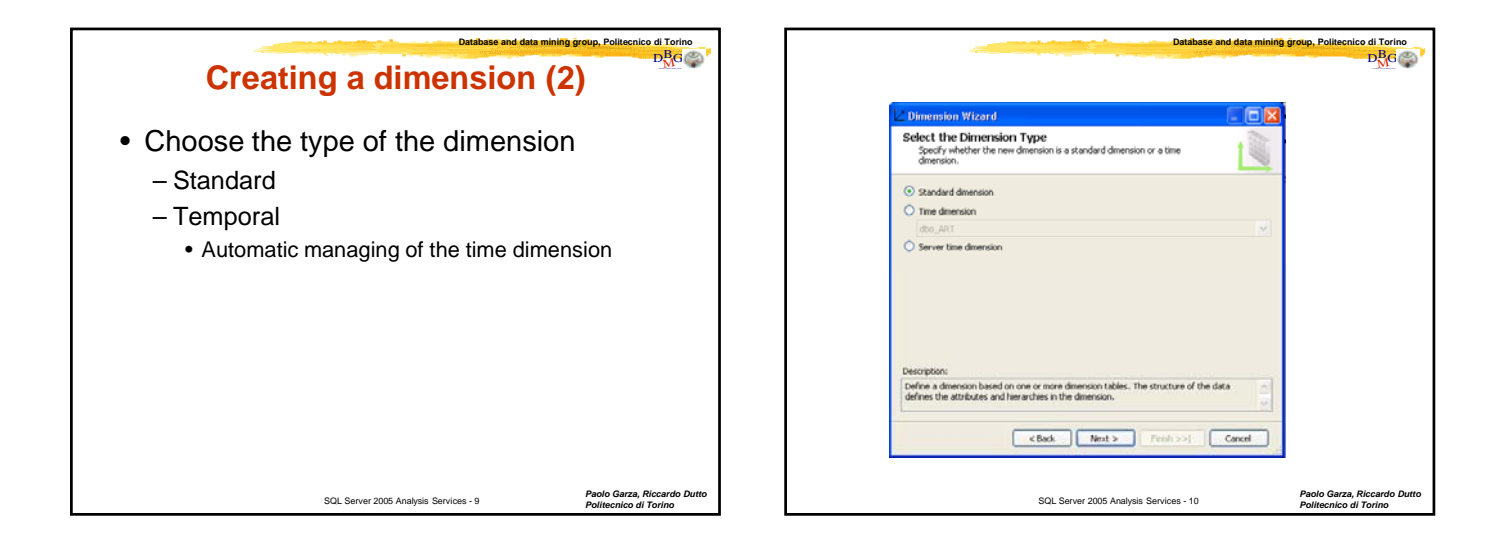

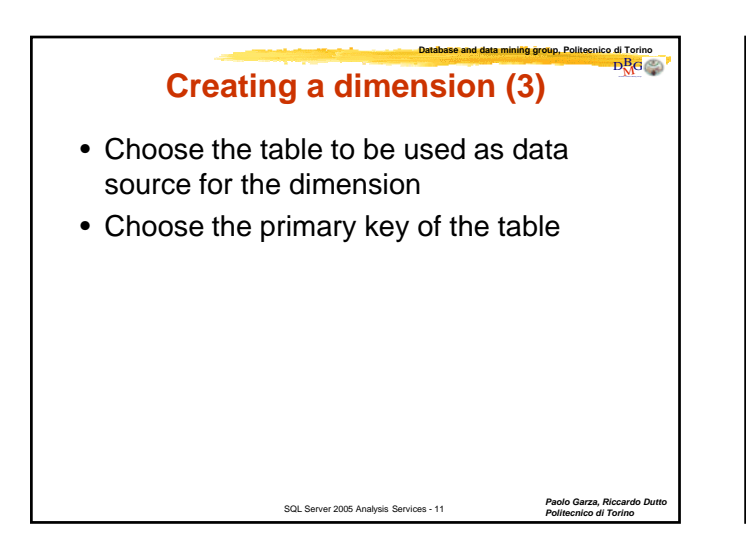

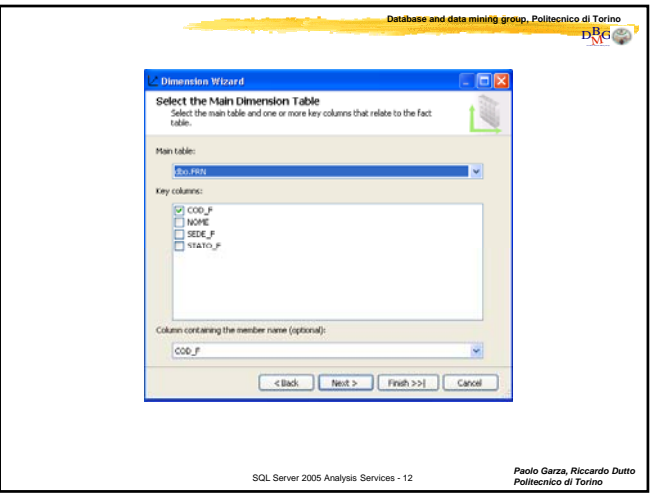

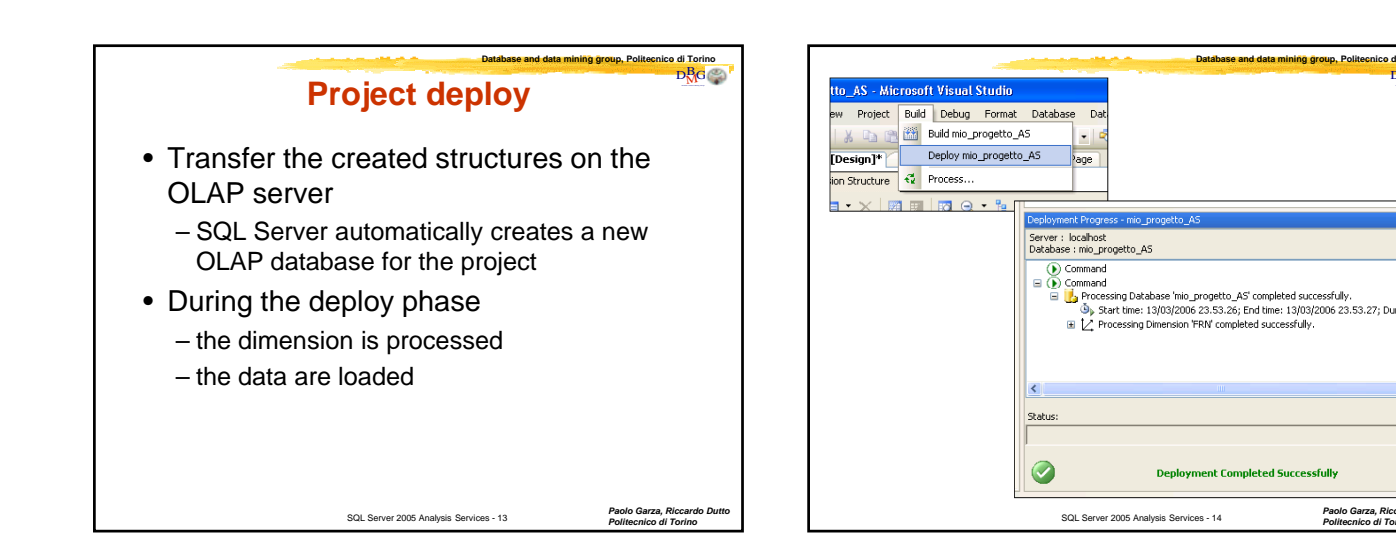

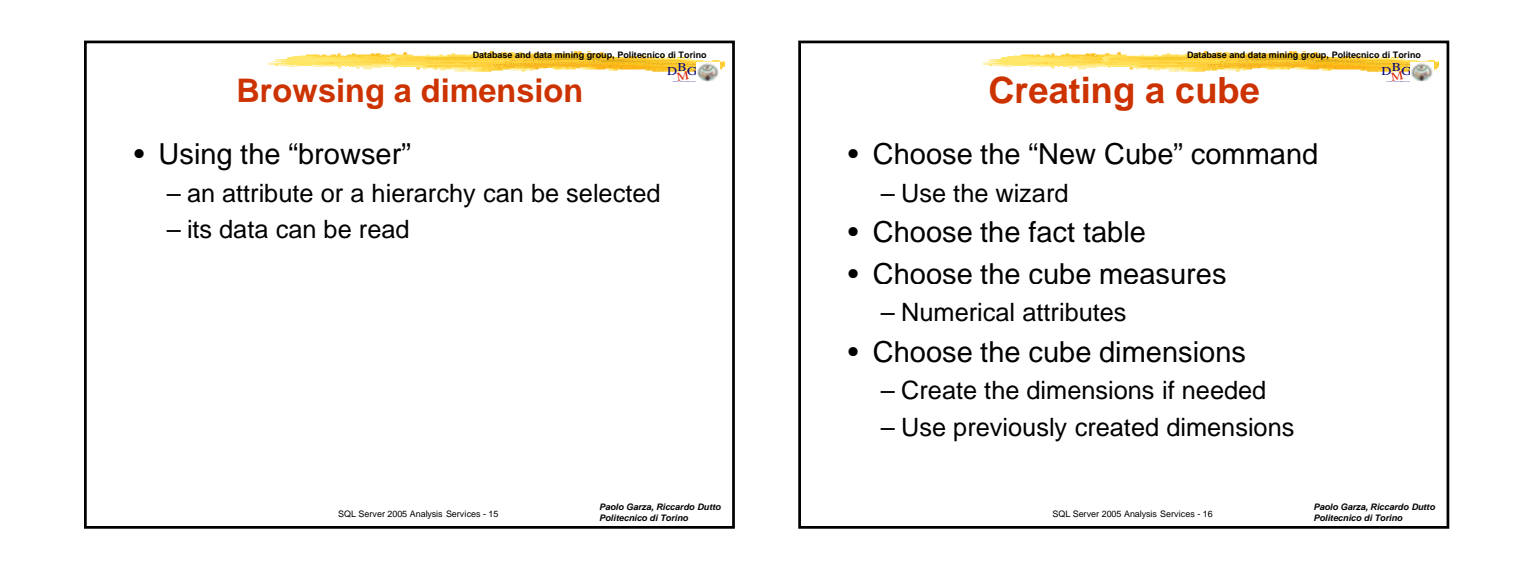

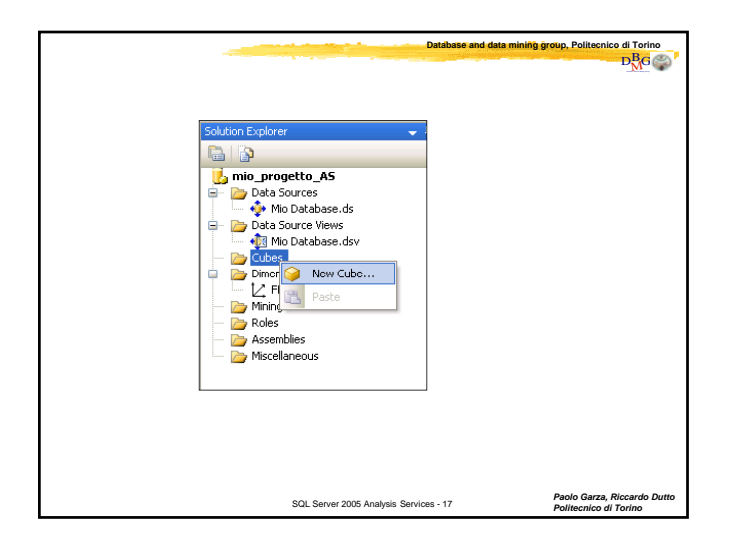

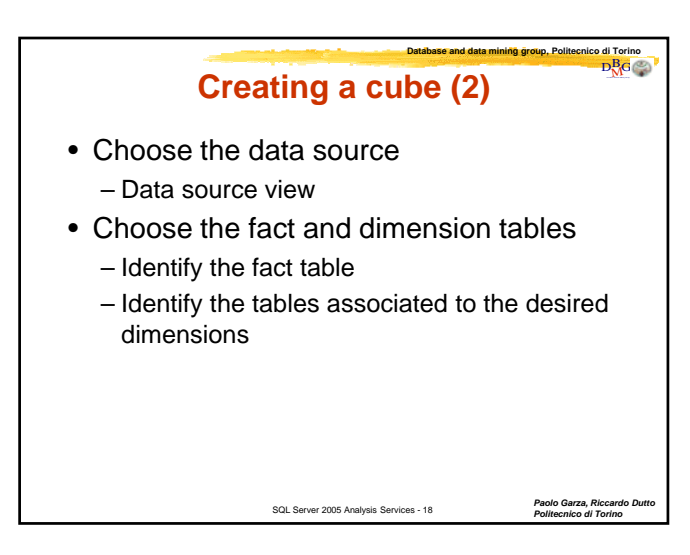

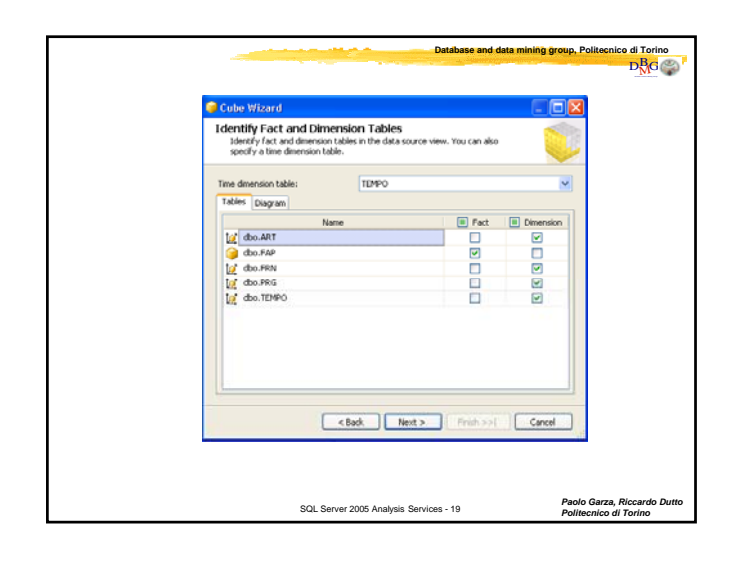

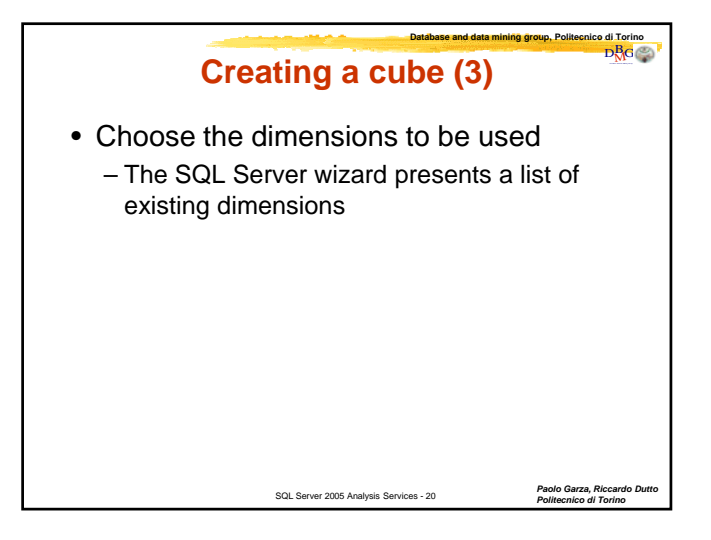

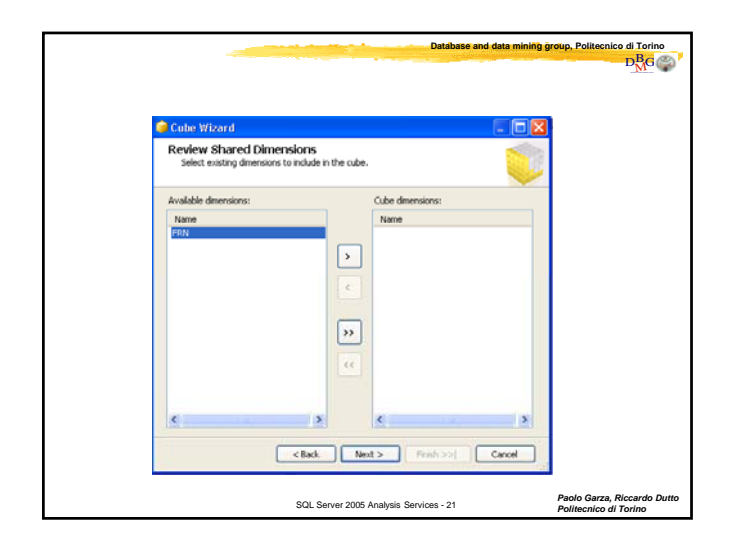

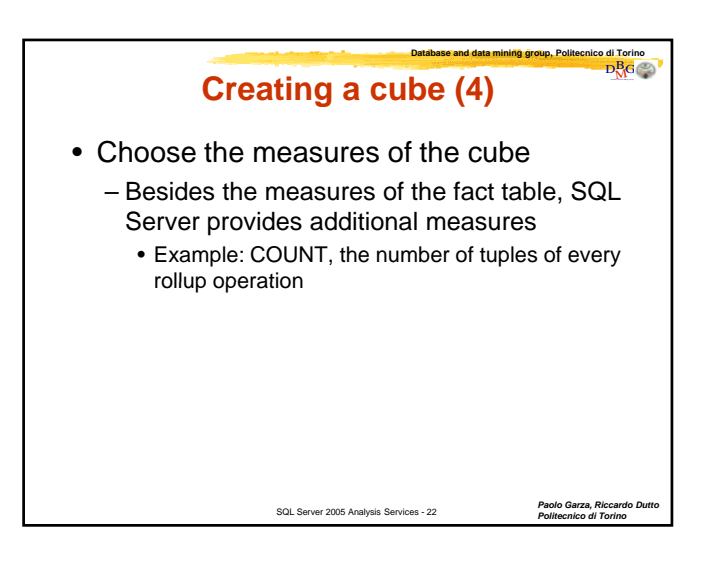

|                                                           | Database and data mining group, Politecnico di Torino $D^B_M G  \eqref{eq:Dbase}$ |
|-----------------------------------------------------------|-----------------------------------------------------------------------------------|
| 问 Cube Wizard                                             |                                                                                   |
| Select Measures<br>Select the measures that you want to i | nclude in the cube.                                                               |
| Available measures:                                       | Source Columns                                                                    |
| 🗹 间 FAP                                                   |                                                                                   |
| V 🖬 Q                                                     | dbo_FAP.Q                                                                         |
| FAP Count                                                 | dbo_FAP                                                                           |
|                                                           |                                                                                   |
| < Back                                                    | Next > Finish >>  Cancel                                                          |
| SQL Server 200                                            | 15 Analysis Services - 23 Paolo Garza, Riccardo Dutto<br>Polítecnico di Torino    |

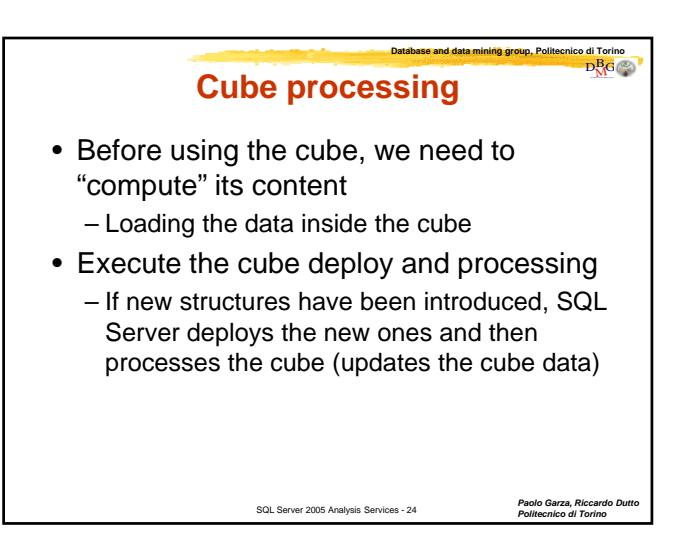

| Database and data minit                                                                                                    | ng group, Politecnico di Torino                       | Cube processing (2)                                                                                                    |
|----------------------------------------------------------------------------------------------------|-------------------------------------------------------|----------------------------------------------------------------------------------------------------|
| Cubes<br>Min cube cube<br>Open<br>Process<br>Browse<br>Silver Code<br>View Code<br>View Code<br>View Code<br>Silver Code<br>Silver Code<br>Silve |                                                       | <ul> <li>Cube processing types <ul> <li>Full Process</li> <li>Creates the physical structure of the cube and computes its content (aggregated measures)</li> </ul> </li> <li>Refresh update <ul> <li>Delete the data of the cube and recomputes the aggregated measures</li> </ul> </li> <li>Incremental update <ul> <li>Updates the cube content by adding new data (measures)</li> </ul> </li> </ul> |
| SQL Server 2005 Analysia Services - 25                                                                                                    | Paolo Garza, Riccardo Dutto<br>Politectilco di Torino | SOL Server 2005 Analysis Services - 26 Paolo Garza, Riccardo Dutto<br>Politecnico di Torino                                                                                                    |

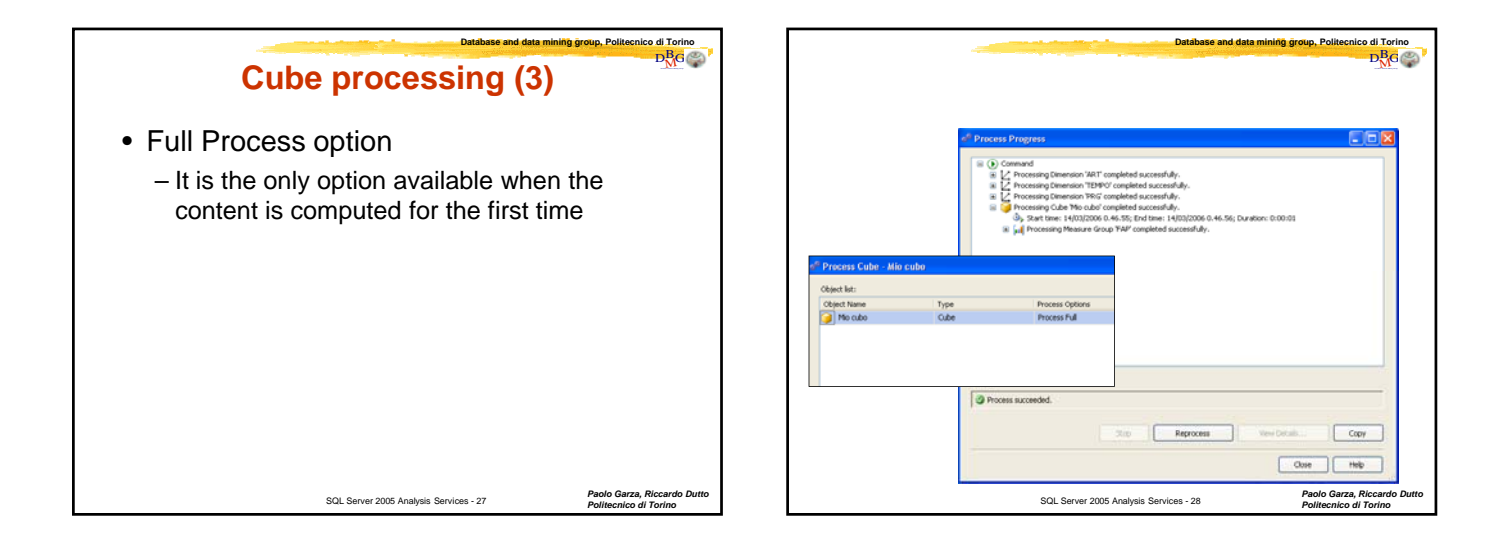

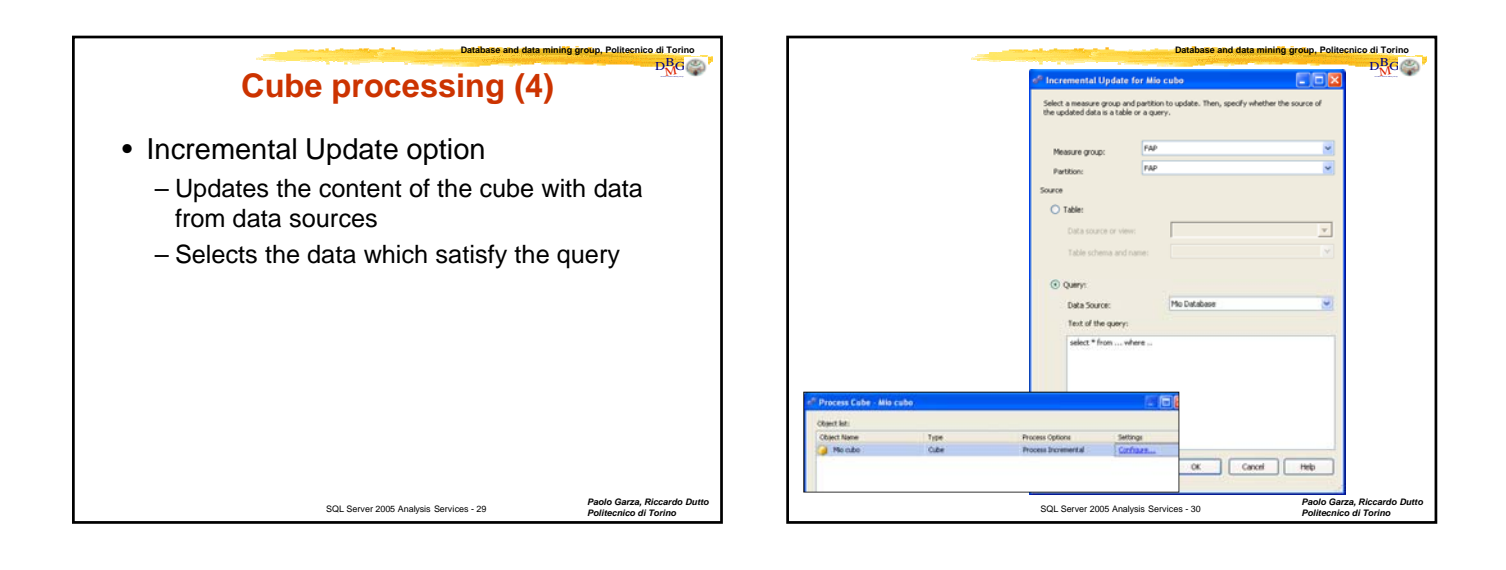

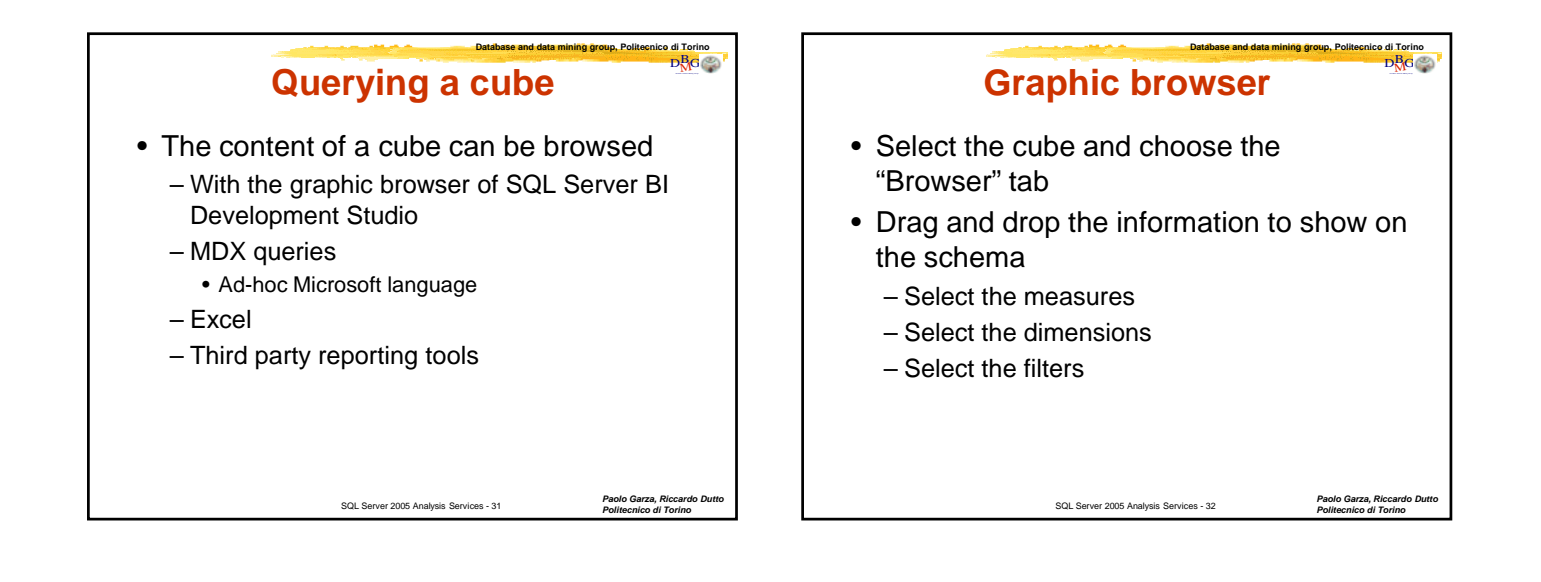

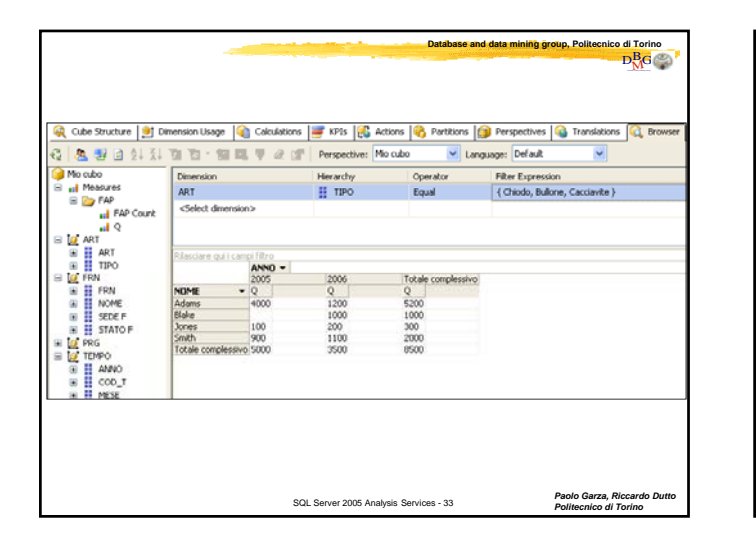

# Aggregations in cubes Many queries use only a portion of the cube They perform aggregations on the cube Response time can be optimized by precomputing aggregations Aggregations are chosen by SQL Server according to User preferences Frequent queries

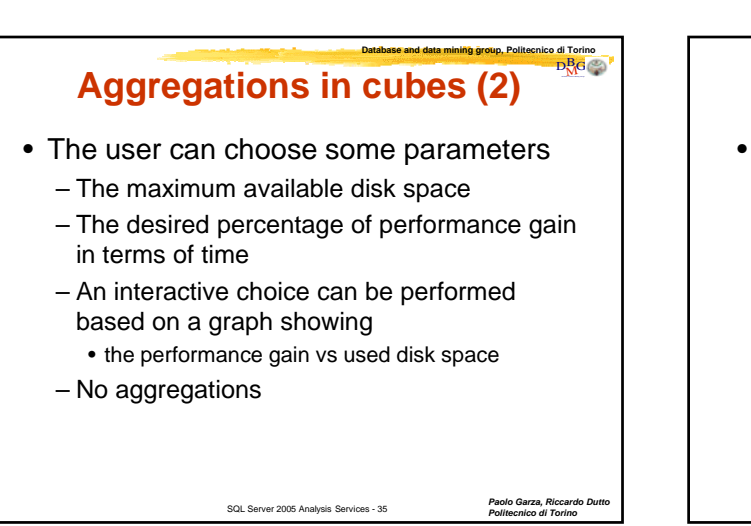

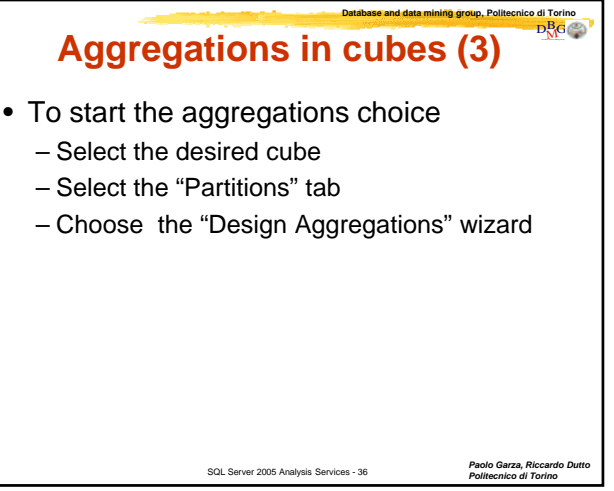

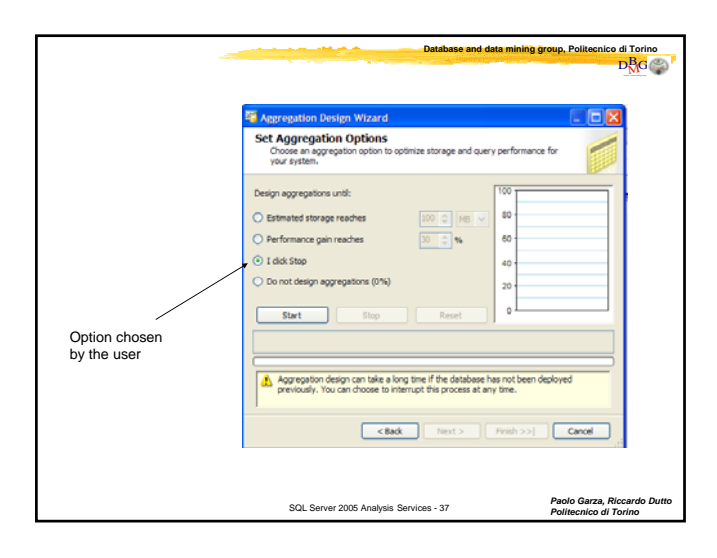

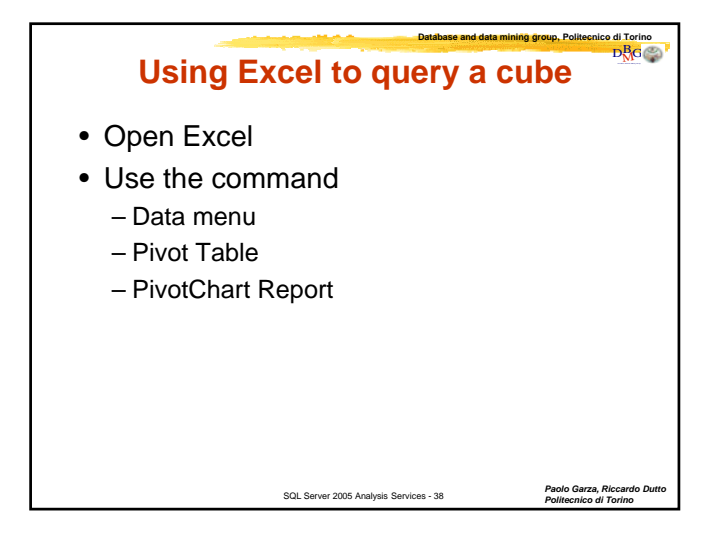

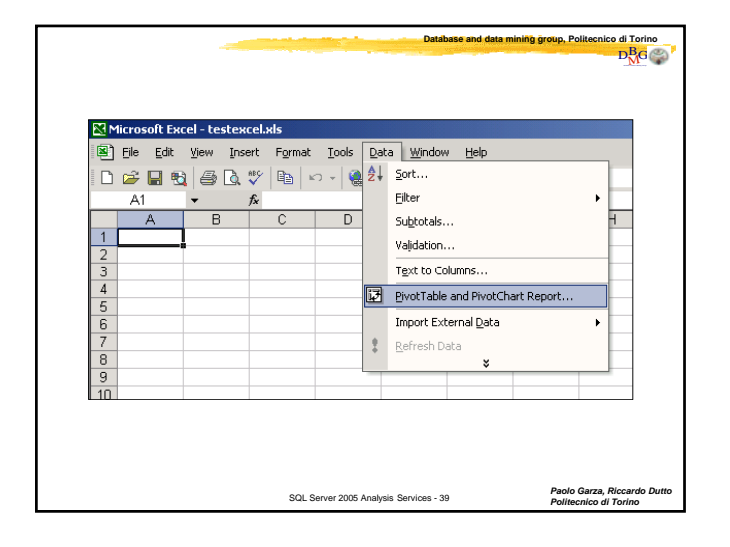

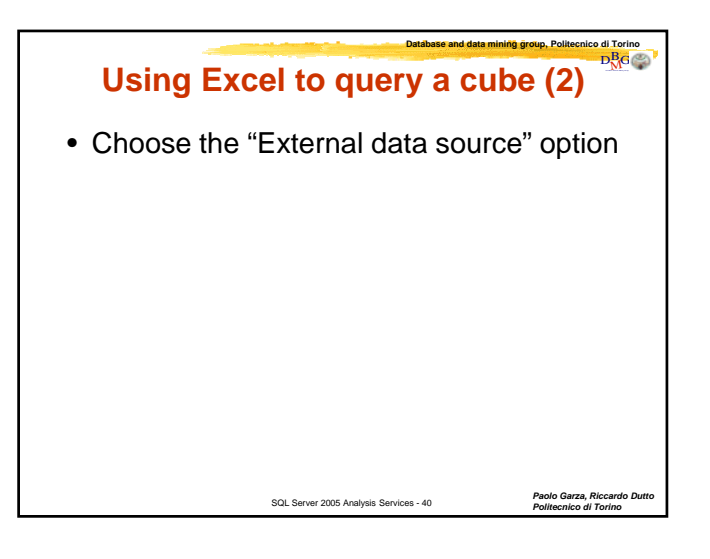

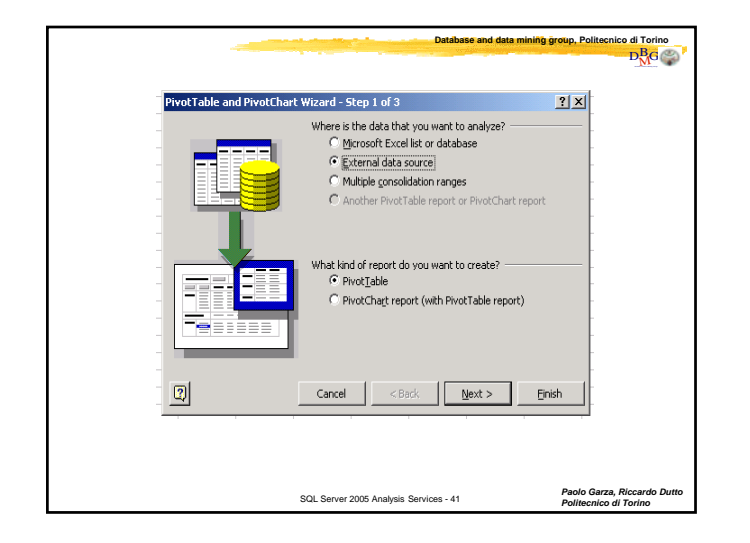

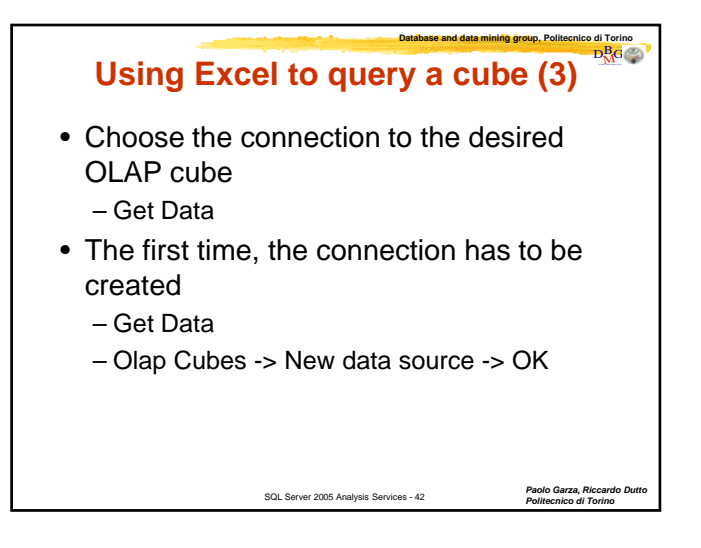

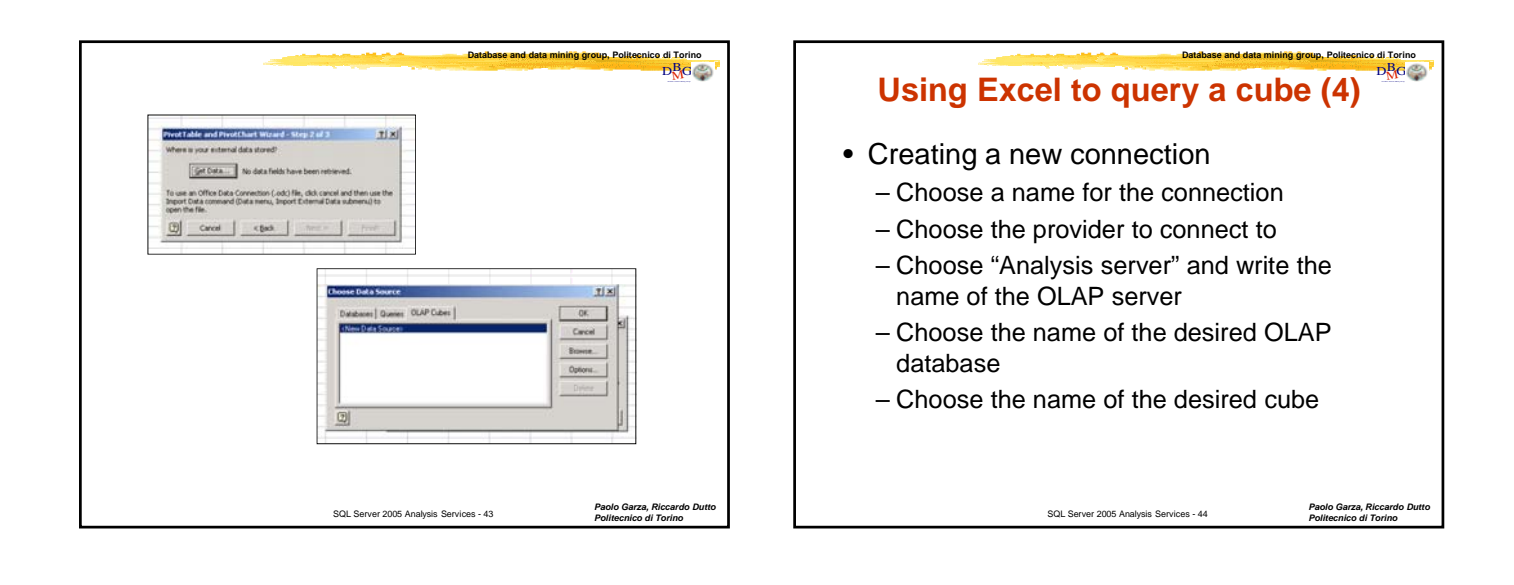

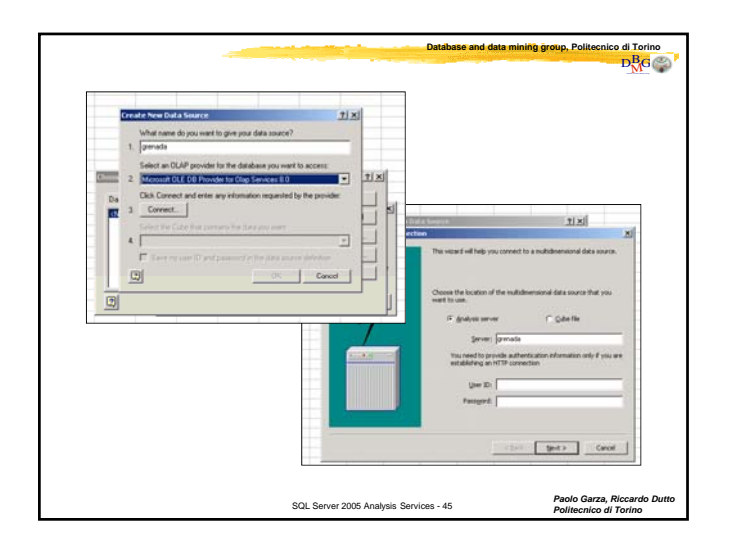

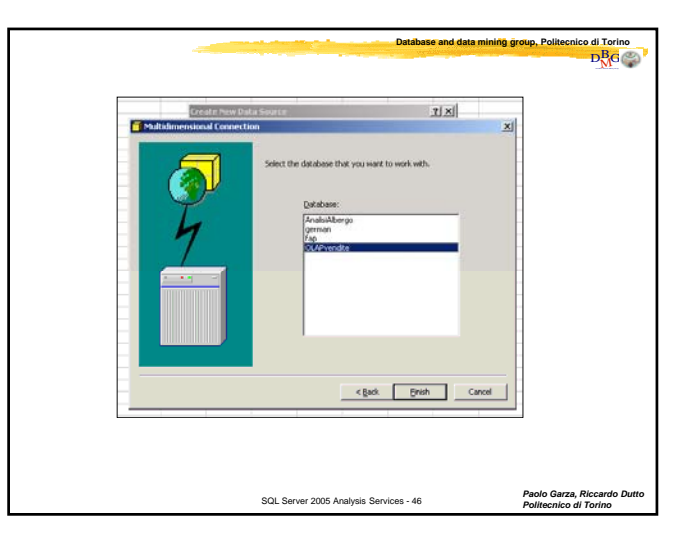

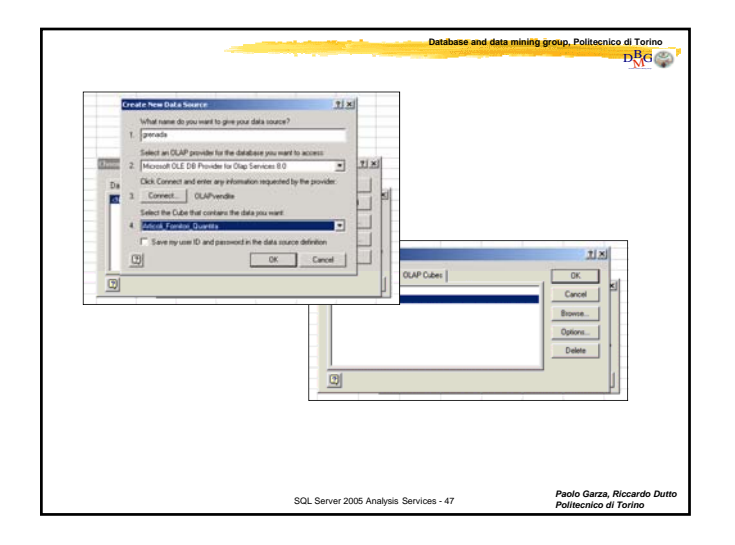

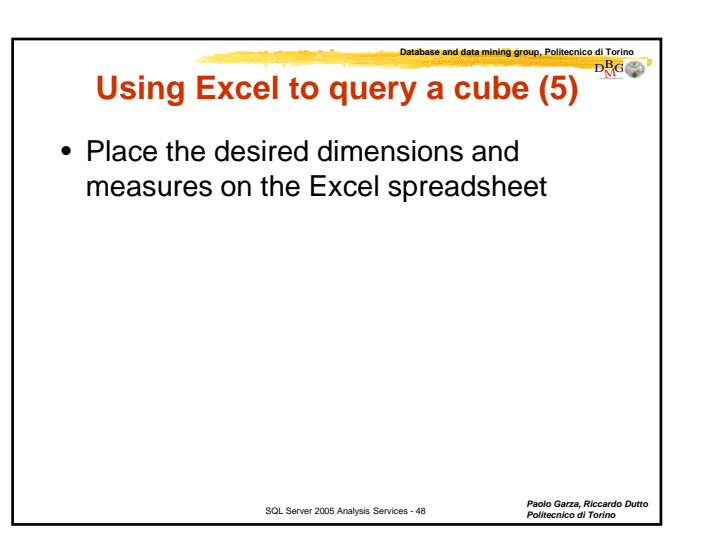

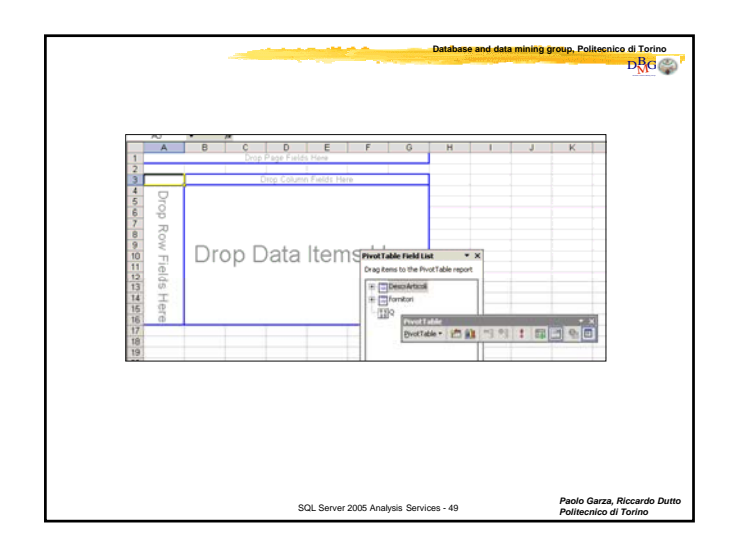

|    | A3 -          | • fe      | 0      |             |                 |                                                                                                    |             |    |              |          |                      |                  |          |    |   |
|----|---------------|-----------|--------|-------------|-----------------|----------------------------------------------------------------------------------------------------|-------------|----|--------------|----------|----------------------|------------------|----------|----|---|
| 1. |               | B         | C      | D           | E               | F                                                                                                    | 0           | н  | 1 1          | J.       | ĸ                    | L                | M        | N. | E |
|    |               |           | Drep   | Page Fields | Hare            |                                                                                                    |             |    |              |          |                      |                  |          |    |   |
|    |               | -         |        |             |                 |                                                                                                    | _           |    |              |          |                      |                  |          |    |   |
| 1  | Carlos Carlos | Descr A . | Objede | Dete        | Terrana and     | 3.04                                                                                                    | Court Total |    |              |          |                      |                  |          |    |   |
| 9  | Ateon         | 1000      | 1000   | 1000        | 1200            | 2000                                                                                                    | Grand Total |    |              |          |                      |                  |          |    |   |
|    | Londea        | 1000      | 900    |             | 600             | 2000                                                                                                    | 1500        |    |              |          |                      |                  |          |    |   |
|    | Parini        | 100       |        |             | 000             | 3800                                                                                                    | 3900        |    |              |          |                      |                  |          |    |   |
| 1  | Grand Total   | 1100      | 1900   | 300         | 1800            | 5800                                                                                                    | 10900       |    |              |          |                      |                  |          |    |   |
| 1  |               |           |        |             |                 |                                                                                                    |             | 1. |              |          |                      |                  |          |    |   |
|    |               |           |        |             | Pive            | KTable Field L                                                                                                  | ist = 3     | <  |              |          |                      |                  |          |    |   |
|    |               |           |        |             | Dra             | Drag items to the PivotTable report                                                                             |             |    | President    | Sec. and | and the state of the |                  | • x      |    |   |
|    |               |           |        |             |                 |                                                                                                    |             |    | PivorTable * | 100.00   | 42.92                | 100 -1           | 0.       |    |   |
|    |               |           |        |             | 18              | 8 DescrArticeli                                                                                                 |             | -  | Distance.    | And Bar  |                      | A local division | 100 1000 |    |   |
|    |               |           |        |             | iii Efformitori |                                                                                                    |             |    |              |          |                      |                  |          |    |   |
|    |               |           |        |             |                 |                                                                                                    |             |    |              |          |                      |                  |          |    |   |
|    |               |           |        |             |                 |                                                                                                    |             |    |              |          |                      |                  |          |    |   |
|    |               |           |        |             |                 |                                                                                                    |             |    |              |          |                      |                  |          |    |   |
|    |               |           |        |             |                 |                                                                                                    |             |    |              |          |                      |                  |          |    |   |
|    |               |           |        |             |                 |                                                                                                    |             |    |              |          |                      |                  |          |    |   |
|    |               |           |        |             |                 |                                                                                                    |             |    |              |          |                      |                  |          |    |   |
|    |               |           |        |             |                 |                                                                                                    |             |    |              |          |                      |                  |          |    |   |
|    |               |           |        |             |                 |                                                                                                    |             |    |              |          |                      |                  |          |    |   |
|    |               |           |        |             |                 |                                                                                                    |             |    |              |          |                      |                  |          |    |   |
|    |               |           |        |             |                 |                                                                                                    |             |    |              |          |                      |                  |          |    |   |
|    |               |           |        |             | 10              | Data A                                                                                                    |             |    |              |          |                      |                  |          |    |   |
|    |               |           |        |             | 10              | the second second second second second second second second second second second second second second second se | - Bos       |    |              |          |                      |                  |          |    |   |
|    |               |           |        |             |                 |                                                                                                    |             |    |              |          |                      |                  |          |    |   |
|    |               |           |        |             |                 |                                                                                                    |             |    |              |          |                      |                  |          |    |   |
|    |               |           |        |             |                 |                                                                                                    |             |    |              |          |                      |                  |          |    |   |
|    |               |           |        |             |                 |                                                                                                    |             |    |              |          |                      |                  |          |    |   |
|    |               |           |        |             |                 |                                                                                                    |             |    |              |          |                      |                  |          |    |   |
|    |               |           |        |             |                 |                                                                                                    |             |    |              |          |                      |                  |          |    |   |
|    |               |           |        |             |                 |                                                                                                    |             |    |              |          |                      |                  |          |    |   |
|    |               |           |        |             |                 |                                                                                                    |             |    |              |          |                      |                  |          |    |   |